- **Guida Thinknx IFTTT** 
  - Che cos'è IFTTT e perché dovresti usarlo?
  - Struttura di IFTTT
  - Iniziare con IFTTT
  - Thinknx e IFTTT
    - $\circ\,$  Invio di un'azione da Think<br/>nx a IFTTT
      - All'interno di Thinknx Configurator
      - All'interno dell'account IFTTT
    - 2. Invio di un'azione da IFTTT a Thinknx
    - 3. Esempio 1: Thinknx verso IFTTT
    - 4. Esempio 2: IFTTT verso Thinknx

# Che cos'è IFTTT e perché dovresti usarlo?

it:ifttt

IFTTT è un acronimo che sta per **If This Then That**. Si tratta di un servizio web gratuito che permette di creare catene di semplici istruzioni condizionali, chiamate **applets**. Un applet viene attivato da modifiche che si verificano all'interno di altri servizi web come Gmail, Facebook, Instagram o Pinterest. Oltre all'applicazione web-based, il servizio è disponibile anche su iOS e Android.

- $\circ\,$  Ad esempio, se qualcuno commenta il tuo blog WordPress puoi ringraziarlo in automatico con una mail.
- Oppure, ogni volta che pubblichi un'immagine su Instagram, questa può essere caricata automaticamente come post su Tumblr.
- Ogni volta che vieni taggato in una foto su Facebook, quella foto può essere salvata automaticamente su "Foto" del tuo iOS.
- In ambito di automazione domestica, può accendere una luce quando rileva un movimento in una stanza (se sono presenti dispositivi compatibili associati).

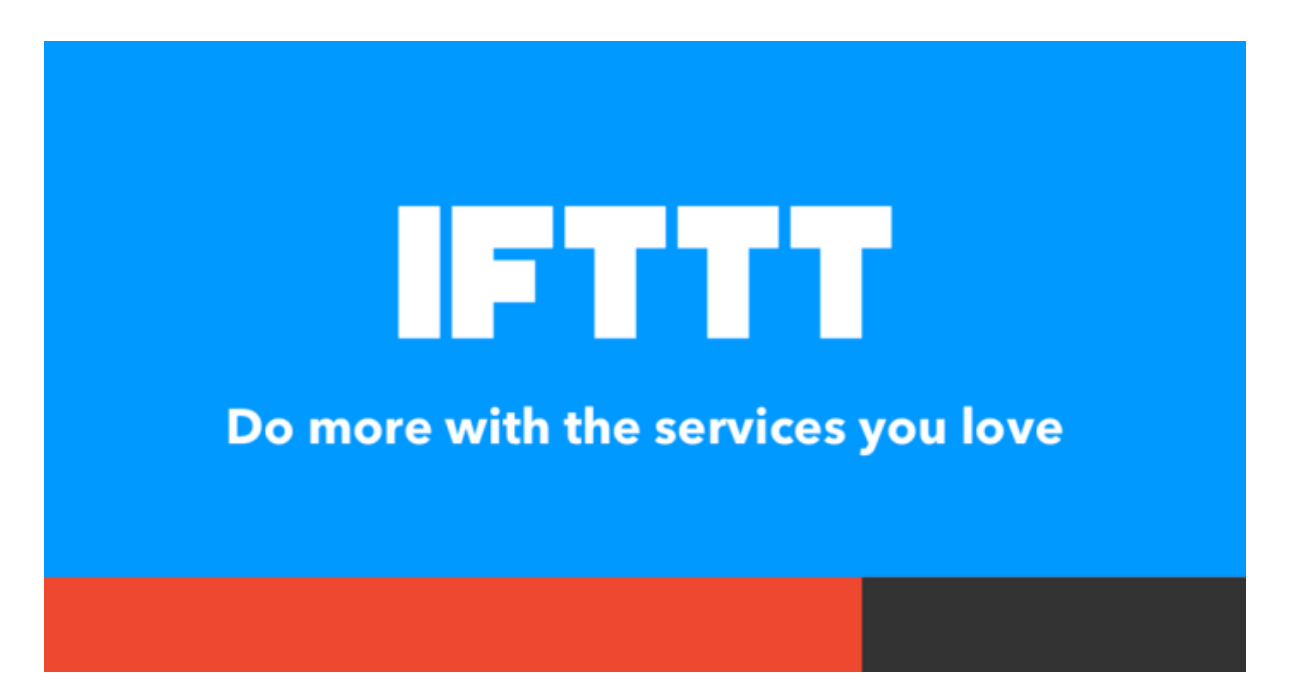

Figura 1: Slogan di IFTTT

3/28

### Struttura di IFTTT

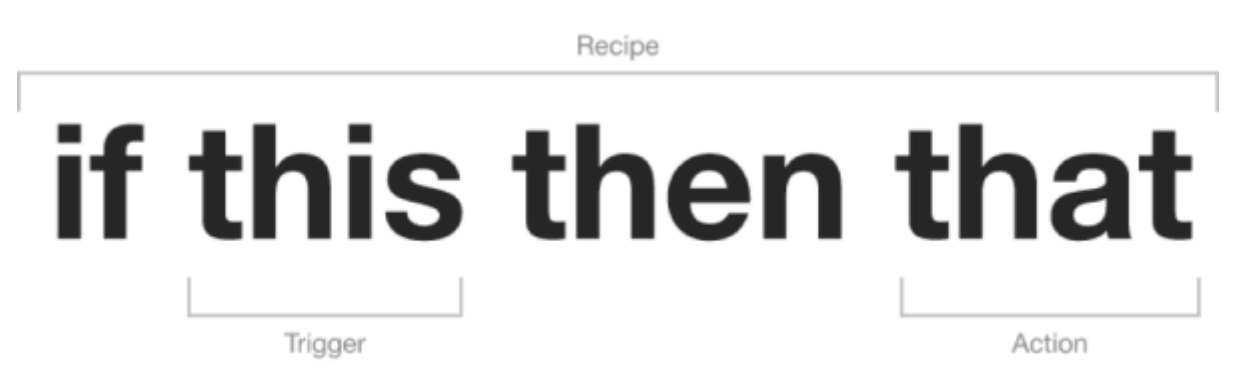

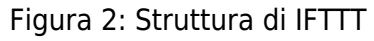

IFTTT utilizza i seguenti concetti:

 Services (Servizi) sono i blocchi base di IFTTT. Descrivono principalmente una serie di dati provenienti da un determinato servizio web come YouTube o eBay. I servizi possono anche descrivere azioni controllate da specifiche API, come l'invio di SMS. A volte, possono rappresentare informazioni in termini di meteo o andamenti di borsa. Ogni servizio ha un set specifico di triggers e actions.

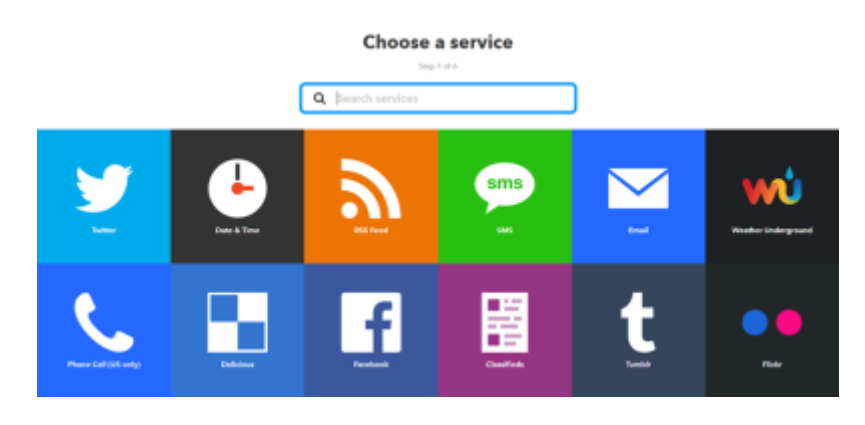

Figura 3: Servizi di IFTTT

 Triggers (Trigger) rappresentano la parte "This" di un applet. Sono gli elementi che innescano l'azione. Ad esempio, da un feed RSS puoi ricevere una notifica basata su una parola chiave o una frase.

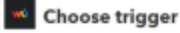

| Today's wwwfhar<br>report<br>The Togger retrieves<br>foodyr is surved workford<br>mental to a start of the top<br>source workford and the top<br>source workford and to a start<br>the ULL | Tomorrow's weather<br>report<br>Tha Trigger retrieves<br>transformer a monther<br>report of the time year<br>question.                                               | Conset temperature<br>drugs below<br>The Trigger menium<br>pool hoot temperature<br>of the solution of the<br>temperature of the<br>temperature of the<br>the solution of the solution<br>the solution of the solution | Connect temperature<br>rises above<br>This Sugar mandum<br>per facet temperature<br>per facet temperature<br>per facet temperature<br>temperature<br>face value per perceide. | Current candition<br>changes to<br>The Togger munitum<br>disruges in the convert<br>of the control of the<br>original sector is the control<br>or of the control of the<br>original sector is the the<br>control of the control of the<br>control of the control of the<br>supported law, these<br>Cloudy, Clear. | Connerson's low<br>drugs below<br>Tata Taggar live avery<br>title bosovers<br>to bosovers<br>to avery the provide<br>a when you provide.                                                            |
|----------------------------------------------------------------------------------------------------|----------------------------------------------------------------------------------------------------|----------------------------------------------------------------------------------------------------|----------------------------------------------------------------------------------------------------|----------------------------------------------------------------------------------------------------|----------------------------------------------------------------------------------------------------|
| Tomorrow's kingh<br>rises above<br>This Togger from every<br>time tomorrow's<br>forceasted (1614)<br>toroparticle from<br>a robus you provide.                                             | Temperson's forecast<br>calls for<br>This Topger median<br>danger is temperation<br>forecasted sector<br>available.                                                  | Same los<br>Bios Higger Res within<br>El minagen el der samher<br>le your location.                                                                                                    | Summi<br>His higgs for addin<br>18 minutes of the samet<br>is your location.                                                                                                  | Wind spaced rises<br>above<br>This lingges from reary<br>time the solid spaced<br>rises above a value peo-<br>questly is providentian.                                                                                                    | Connect polition count<br>rises above<br>This Topper manifestion<br>proving and so that the<br>product account frame above<br>the value you spoolly (1-<br>10) a 6021 available<br>only in the USA. |
| Convert bunddity<br>level rises above<br>This Digger reactions<br>year total bundlip and<br>fees every time the<br>bundlip view short the<br>value year specify                            | Current UV Index<br>rises above<br>This Trigger manifest<br>your load UV levels and<br>free soury time the UV<br>index text above the<br>value proceases (b) 05-101. |                                                                                                    |                                                                                                    |                                                                                                    |                                                                                                    |

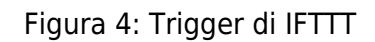

 Actions (Azioni) rappresentano la parte "That" di un applet. Sono il risultato che si ottiene a seguito dell'input del trigger.

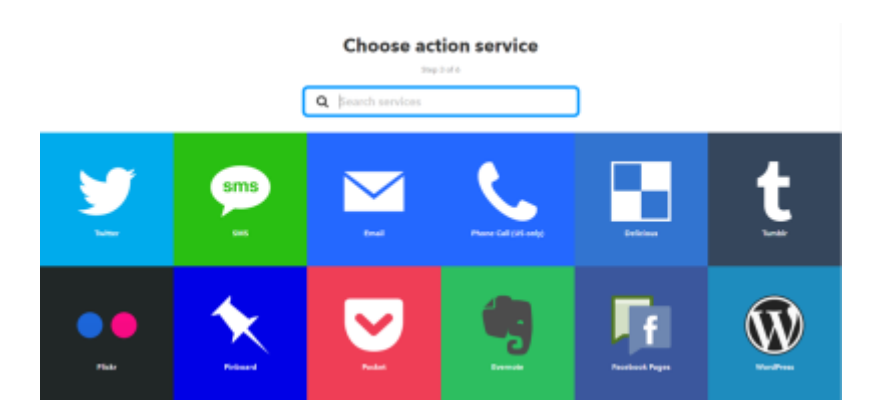

Figura 5: Servizio di Azione in IFTTT

 Ingredients (Ingredienti) sono i dati di base disponibili da un trigger. Ad esempio, un trigger di tipo "email" può fornire ingredienti come oggetto, corpo del messaggio, allegato, data di ricezione e indirizzo del mittente. L'Applet può prendere i singoli ingredienti forniti dal trigger e usarli per compilare i campi dell'azione.

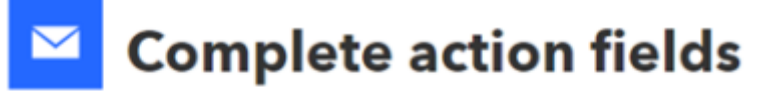

Step 5 of 6

| Send me<br>This Action will<br>email. Images a<br>Subject | Send me an email<br>This Action will send you an HTML based<br>email. Images and links are supported.<br>Subject                                                 |  |  |  |
|-----------------------------------------------------------|----------------------------------------------------------------------------------------------------|--|--|--|
| {{Tomorrow<br>tomorrow!                                   | sCondition}} Add ingredient                                                                                                    |  |  |  |
| Tomorrow's<br>weather<br>report<br>via Foreca<br>Tomorrow | ForecastUrl<br>TomorrowsCondition<br>ConditionImageURL<br>HighTempFahrenheit<br>HighTempCelsius<br>LowTempFahrenheit<br>LowTempCelsius<br>TomorrowsDate<br>stUrl |  |  |  |
| G                                                         | Add ingredient                                                                                                    |  |  |  |

Figura 6: Ingredienti di IFTTT

 Applets (precedentemente chiamati Recipes) sono combinazioni di Triggers e Actions. Consentono agli utenti di automatizzare interazioni tra i diversi servizi che utilizzano. Ad esempio, se dici "lights on" ad Alexa (trigger), si accende la luce (action).

# **Review and finish**

Step 6 of 6

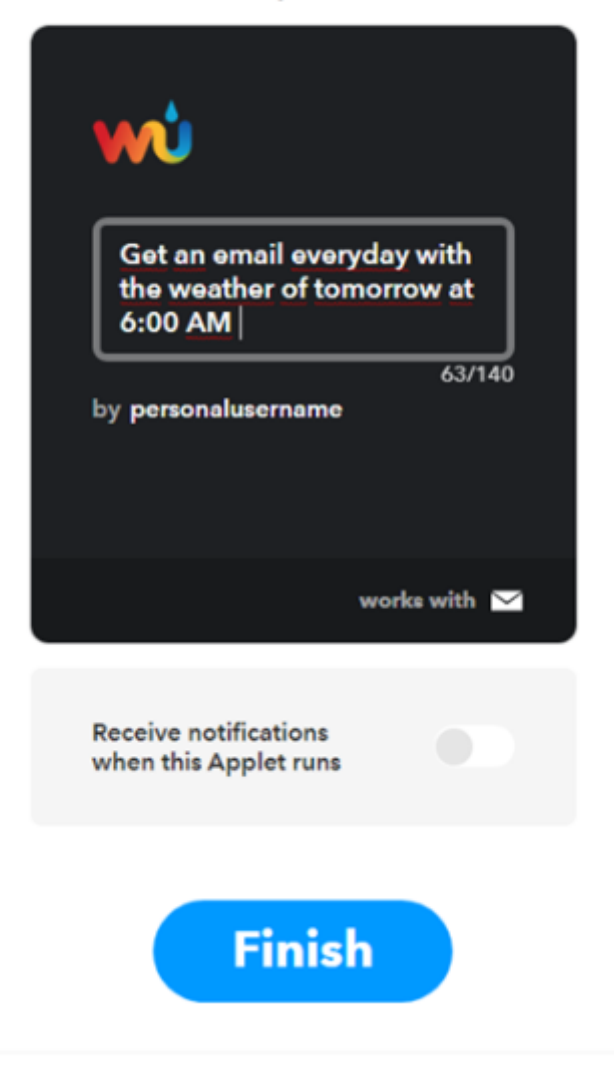

Figura 7: Applet in IFTTT

## Iniziare con IFTTT

Vai su https://ifttt.com/ per creare un account IFTTT. Puoi registrarti usando il tuo account Google o Facebook, oppure inserendo manualmente indirizzo email e password. Una volta effettuato il login, clicca su "My Applets" per iniziare a creare il tuo primo applet.

| IFTTT | B My Applets |         | Q. Search                               |                                                          |          | 0          |
|-------|--------------|---------|-----------------------------------------|----------------------------------------------------------|----------|------------|
|       |              | Applets |                                         |                                                          | Services |            |
|       |              |         | You don't I<br>Applets work with<br>Get | ave any Applets<br>all your favorite services<br>started |          | New Applet |
|       |              |         | About Blog Help Baldysarow              | lobs Terms Privacy<br>service and Applets<br>TTT Pattern | Trust    |            |

Figura 8: Account IFTTT

## Thinknx e IFTTT

Thinknx utilizza il servizio IFTTT chiamato "Webhooks". Attraverso questo servizio è possibile:

- Creare un'azione su IFTTT quando un oggetto Thinknx cambia il proprio stato (vedi sezione 3).
- Inviare un comando a Thinknx quando si verifica una determinata condizione su un altro servizio (vedi sezione 4).

### 1. Abilitare IFTTT sul Server Thinknx

Accedi alla pagina web del tuo server Thinknx, sotto la scheda "Server" seleziona "Thinknx Cloud". Clicca su "Enable Integration Kit". Per maggiori informazioni sul "Integration Kit" e su come usarlo con sistemi di terze parti, consulta la pagina wiki Integration Kit.

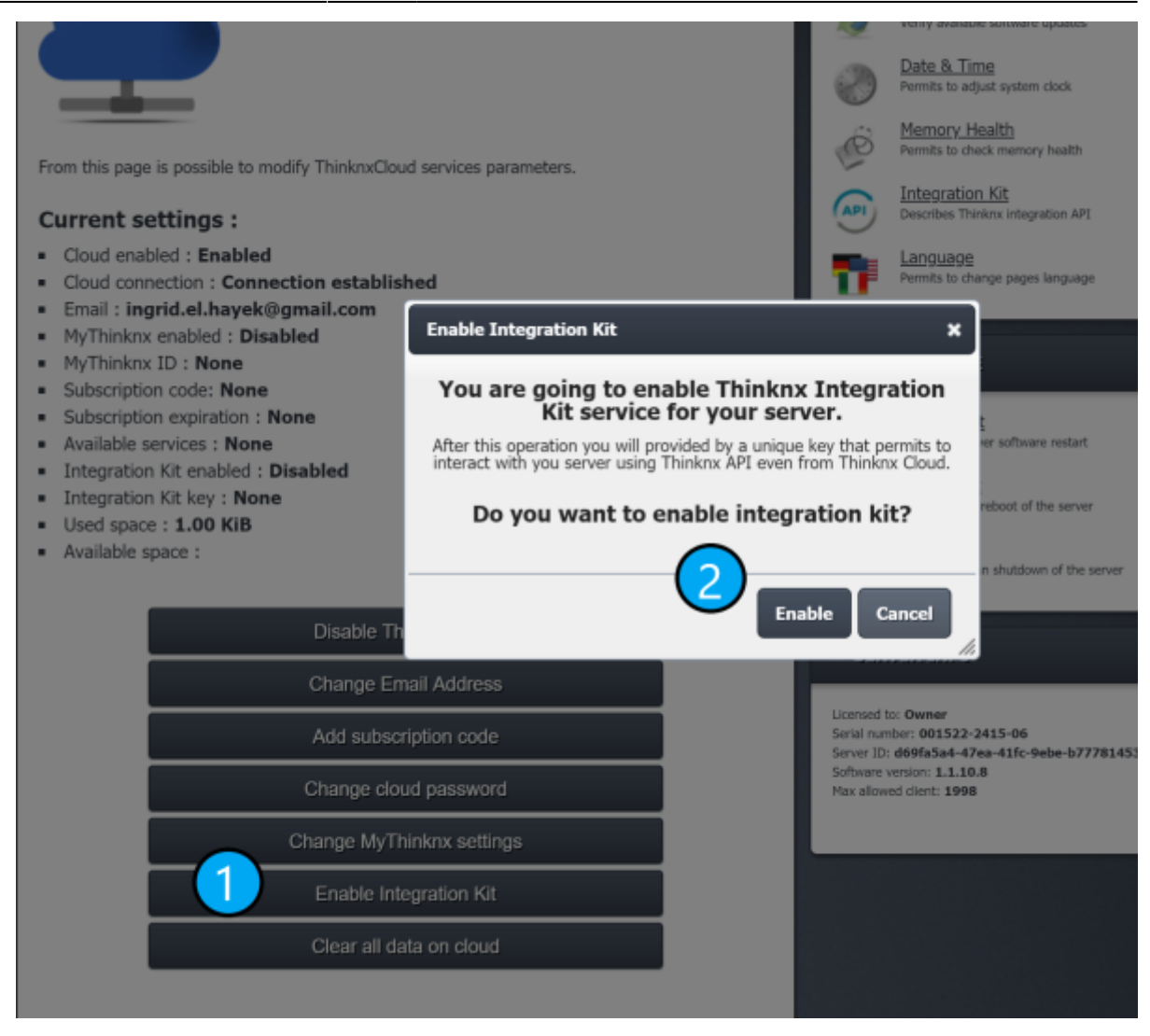

Figura 1.1: Abilitazione Integration Kit

#### 2. Configurare Webhooks

All'interno del tuo account IFTTT, clicca sul tuo nome utente e seleziona "Services" dal menu.

| IFTTT 🕞 My Applets 🐺 Activity Q Search |          | O personalusemame A<br>New Applet |  |
|----------------------------------------|----------|-----------------------------------|--|
| Applets                                | Services | Servicee<br>Settings<br>Sign out  |  |
| Q Filter services                      |          |                                   |  |

Figura 2.1: Nome utente IFTTT

Assicurati di cliccare sul pulsante "All Services" sotto "preferred services", inserisci la parola "Webhooks" nella barra di ricerca e clicca sul risultato.

| Applete          | 1 |          | Services |                     |
|------------------|---|----------|----------|---------------------|
|                  |   |          |          | New Applet          |
| Email Email Digr |   | RSS Feed | Space    | Weather Underground |
|                  |   | services |          |                     |

Figura 2.2: Servizi Account IFTTT

| Applets |                                  |                          | Services |
|---------|----------------------------------|--------------------------|----------|
|         | Q webhooks                       |                          |          |
|         |                                  |                          |          |
|         | E                                | 5                        |          |
|         | Web                              | iooks                    |          |
|         | All se                           | rvices                   |          |
|         | Don't see what you're looking fo | r? Suggest a new service |          |

Figura 2.3: IFTTT Webhooks

All'interno del servizio "Webhooks", clicca su "Connect", poi su "Settings". Prendi nota dell'URL associato al tuo account, in particolare la sezione KEY (https://maker.ifttt.com/use/**[KEY]**)

> Questo passaggio creerà una chiave dedicata per stabilire la comunicazione con Thinknx Cloud. La chiave permetterà di creare azioni sul server Thinknx, quindi è importante tenerla al sicuro per prevenire attacchi di sicurezza.

| My Applets > Webhooks | <u>S</u>                                                                                                    |
|-----------------------|----------------------------------------------------------------------------------------------------|
|                       | Webhooks settings                                                                                              |
|                       | View activity log                                                                                              |
|                       | Account Info                                                                                                   |
|                       | URL:<br>https://maker.ifttt.com/use <mark>#Slt0pgyaEongud0PyxQm5VfwOdbm6fXZu0_d6o8RQ5</mark><br>Status: active |
|                       | Edit connection                                                                                                |
|                       | Disconnect Webhooks                                                                                            |

Figura 2.4: URL Webhooks di IFTTT

## 3. Invio di un'azione da Thinknx a IFTTT

#### All'interno di Thinknx Configurator

Se desideri eseguire un'azione IFTTT quando un oggetto Thinknx cambia il proprio stato, inizia andando nella scheda "System" all'interno del Configurator e aggiungi l'oggetto "IFTTT".

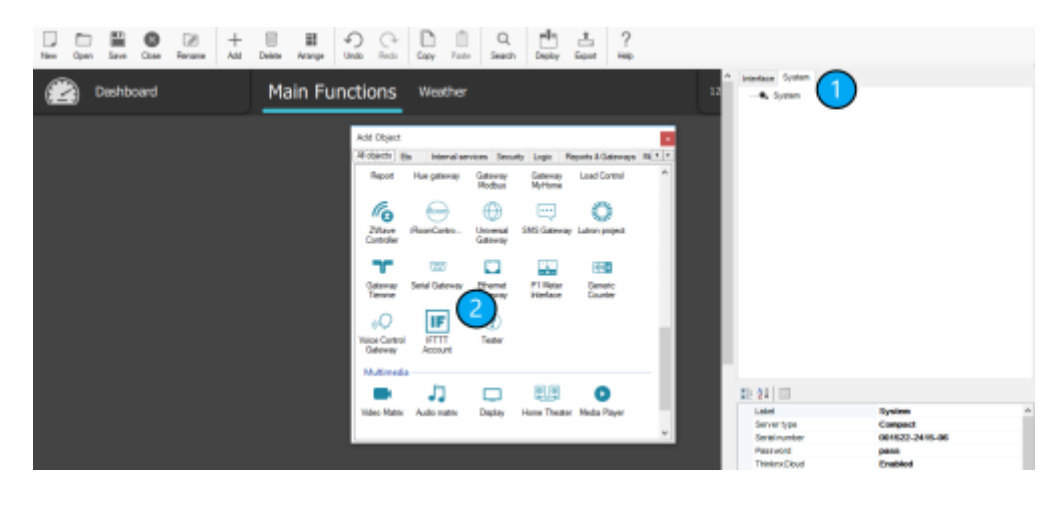

Figura 3.1: Aggiungi Account IFTTT in Thinknx

Clicca su IFTTT Account e incolla la Key dal tuo Webhooks URL (vedi sezione 1. Configurare Webhooks sopra).

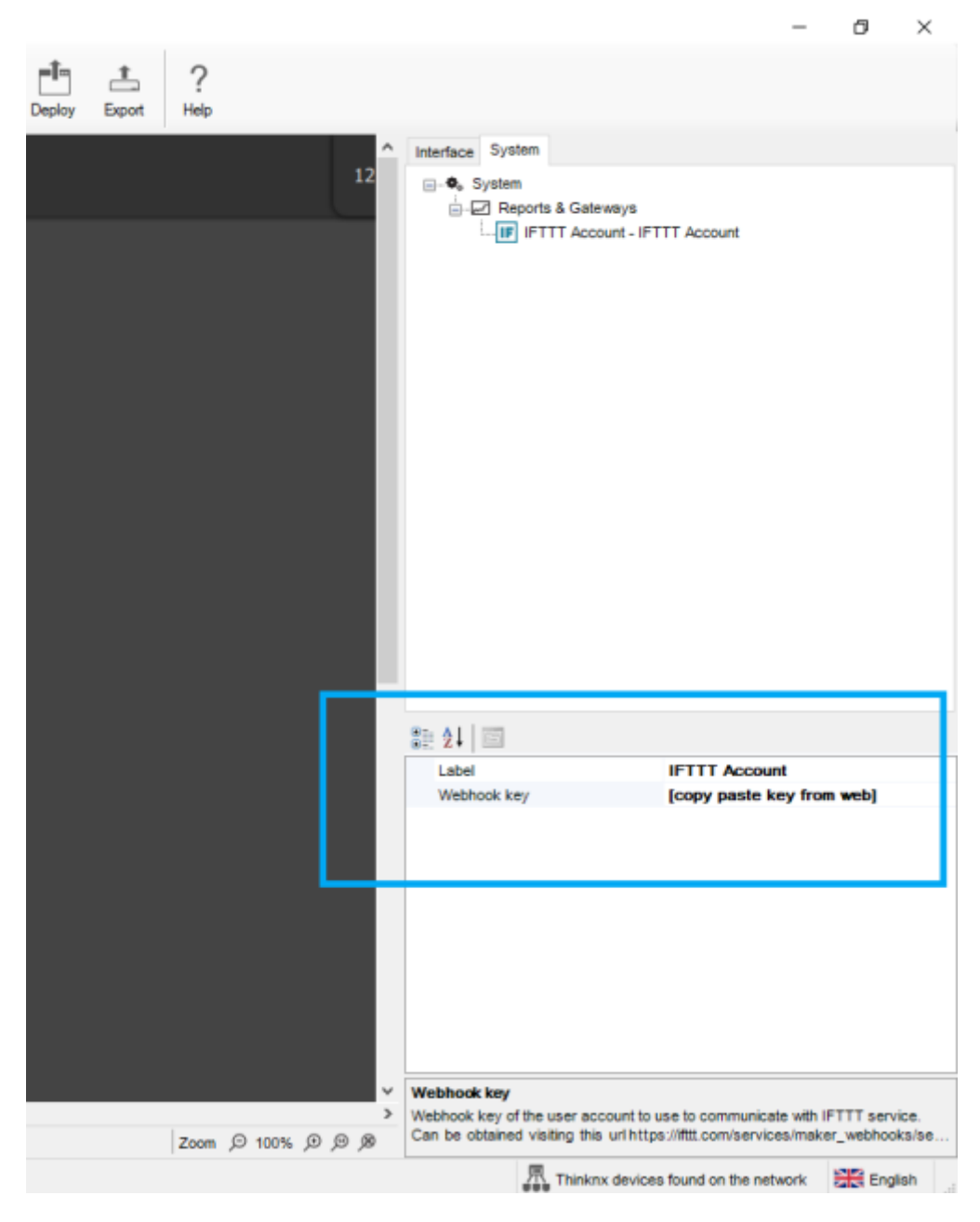

Figura 3.2: Aggiungi chiave Webhooks a Thinknx

Successivamente, aggiungi un "Generic Button" nella tua pagina e configura il comando da inviare come IFTTT. Inserisci un "Event Identification" che sarà utilizzato in seguito durante la creazione dell'Applet. it:ifttt

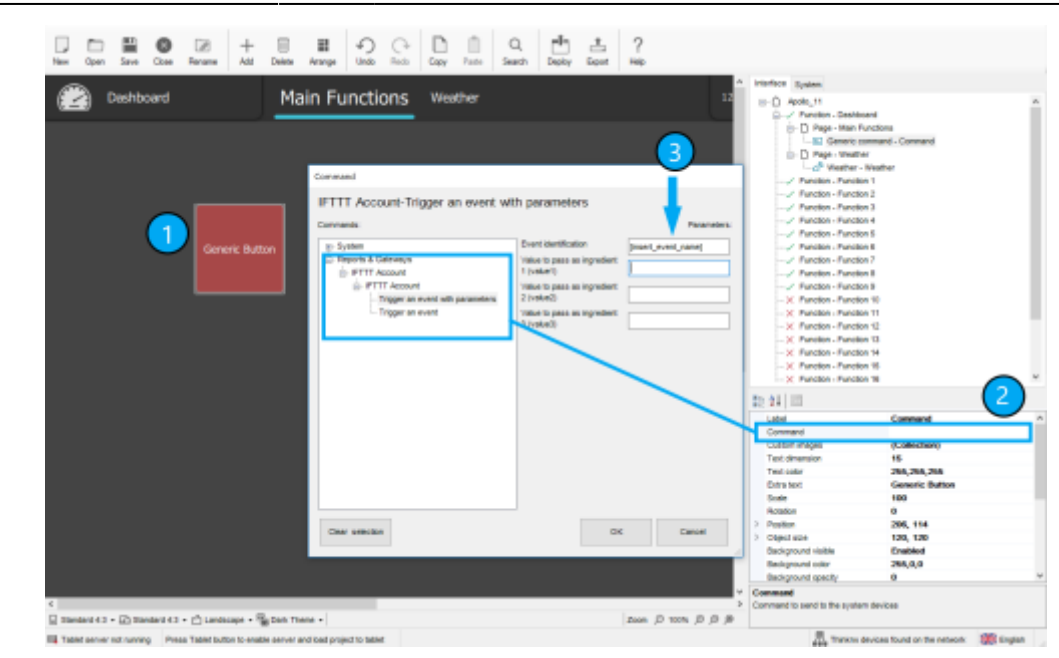

Figura 3.3: Aggiungi comando IFTTT in Thinknx

#### All'interno dell'account IFTTT

Accedi al tuo account su https://ifttt.com, vai su "My Applets" e clicca sul pulsante "New Applet".

| FTTT 🖻 My Applets 📱 Activity Q Search         | 0 🖛 –                                                       |
|-----------------------------------------------|-------------------------------------------------------------|
| Applets                                       | Services                                                    |
| You don't ha<br>Applets work with al<br>Get s | Ve any Applets I your favorite services tarted              |
| About Blog Help Jo<br>Build your own s        | bs Terms Privacy Trust<br>ervice and Applets<br>TT Platform |

Figura 3.4: Crea nuovo Applet

Clicca su "+This" e cerca "Webhooks" per impostarlo come trigger.

|        | New Applet                                                                     |
|--------|--------------------------------------------------------------------------------|
|        | if <b>H</b> this then that                                                     |
|        | About Blog Help Jobs Terms Privacy Trust<br>Build your own service and Applets |
| < Back | Figura 3.5: Clic su IFTTT "+This"                                              |
|        | Choose a service<br>Step 1 of 6<br>Q webhooks                                  |

Figura 3.6: Aggiungi Webhooks come "This"

Seleziona "receive a web request" e inserisci l'"Event Name" impostato nel Configurator.

| Last update: 2025/01/28 11:20                                                                                                    | it:ifttt                                                                                                    | http://www.thinknx.com/wiki/doku.php?id=it:ifttt                                                                                                    |
|----------------------------------------------------------------------------------------------------|----------------------------------------------------------------------------------------------------|----------------------------------------------------------------------------------------------------|
| < Back                                                                                                    | <b>&amp;</b>                                                                                                    | Choose trigger<br>Step 2 of 6                                                                                                    |
| <b>Receive a web request</b><br>This trigger fires every time<br>the Maker service receives a<br>web request to notify it of<br>an event. For information on<br>triggering events, go to<br>your Maker service settings<br>and then the listed URL<br>(web) or tap your username<br>(mobile) | -                                                                                                    |                                                                                                    |
|                                                                                                    | Figura 3                                                                                                    | .7: Aggiungi Trigger                                                                                                    |
| < Back                                                                                                    | 💪 Con                                                                                                    | nplete trigger fields                                                                                                    |
|                                                                                                    | Receive a<br>This trigger fit<br>receives a we<br>For informatic<br>your Maker as<br>listed URL (we<br>(mobile)<br>Event Name<br>[enter_eve<br>Configura | web request         reservery time the Maker service         b request to notify it of an event.         on on triggering events, go to         srvice settings and then the         eb) or tap your username         emt_name_from_Thinknx_         tor         event, like "button_pressed" or         end"         Create trigger |

Figura 3.8: Aggiungi Nome Evento Thinknx

Successivamente, puoi cliccare su "+That" per configurare l'azione desiderata, scegliendo il servizio preferito.

### 4. Invio di un'azione da IFTTT a Thinknx

Il concetto è lo stesso della sezione 2, ma invece di scegliere Webhooks come "+This", lo selezionerai come "+That".

Inizia aggiungendo un trigger che comanderà un oggetto Thinknx, ad esempio quando un evento inizia o termina su Google Calendar, e includilo come "+This". Poi, clicca su "+That" e seleziona "Webhooks". Clicca su "Make a web request".

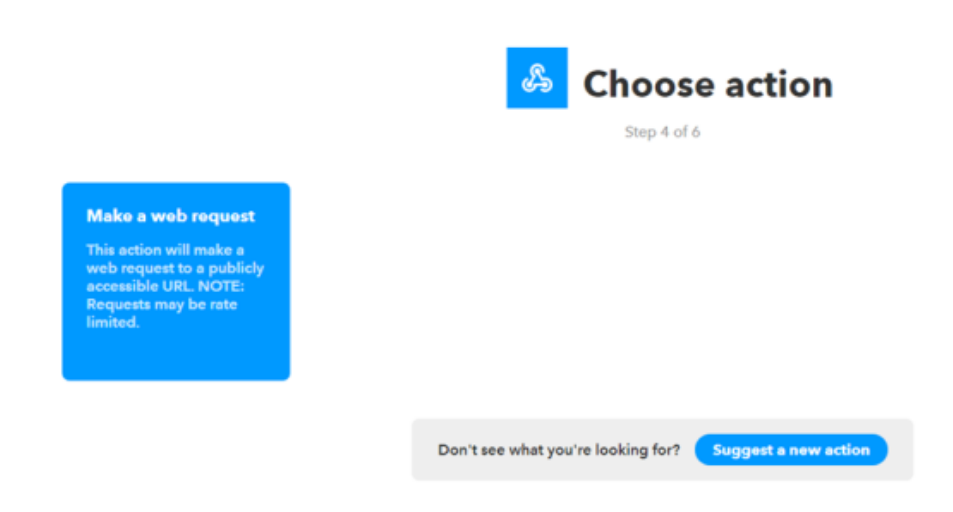

Figura 4.1: Aggiungi Webhooks come +That

A questo punto, clicca di nuovo su "Server" nella pagina web del server Thinknx e seleziona "Integration Kit".

|                                                                                                    | thinknx                          |
|----------------------------------------------------------------------------------------------------|----------------------------------|
| Administrator<br>Form time (2007/2019 - 1990)<br>PASSWORD LOGOUT                                                                                                  |                                  |
| WELCOMEI                                                                                                    | STATUS                           |
|                                                                                                    | LIGENSES & CODES                 |
| Welcome on ThinKnx server!                                                                                                    | USERS oad the configuration file |
|                                                                                                    | NETWORK up network connection    |
|                                                                                                    | UPDATES<br>inge pages language   |
| These pages are intended for configuration and maintenance of your ThinKnx server                                                                                 | DATE & TIME                      |
|                                                                                                    | VOICE CONTROL                    |
| Attention:                                                                                                    | THINKNIKCLOUD                    |
| Any unaware modification of configurations and settings contained on these pages can lead to<br>unpredictable and severe damages to server and connected devices. |                                  |
| If you believe you are not skilled enough to use these pages please close this browser page.                                                                      | MEMORY HEALTH                    |
| For any necessary technical support please refer to manual pages or contact technical support                                                                     | LANGUAGE reboot of the server    |

Figura 4.2: Seleziona Integration Kit

Vedrai l'intero albero del progetto caricato. Vai all'oggetto desiderato che vuoi controllare da IFTTT e selezionalo. Scegli il comando da inviare (ad esempio ON) e clicca su "copy Cloud URL" per poter inviare il comando da remoto.

| Each device into the Thinknx project can be controlled using dedicated URLs that varies<br>depending on the type of the device and its capabilities.                                             | 7                      | Language<br>Permits to change pages lenguage                                                                                                    |      |
|----------------------------------------------------------------------------------------------------|------------------------|----------------------------------------------------------------------------------------------------|------|
| Project description                                                                                                    | = MA                   | INTENANCE                                                                                                    | -    |
| Project  Dashboard  Main Functions  Command  Switch  weather                                                                                                    | ©<br>©                 | Soft restart<br>Perform a server software restart<br>Full restart<br>Perform a full reboot of the server<br>Shutdown<br>Perform a clean shutdown of the server |      |
| - Function 1                                                                                                    | SE                     | IVER INFO                                                                                                    | -    |
| -Function 3                                                                                                    |                        |                                                                                                    |      |
| -Function 4                                                                                                    | Ucensed                | to: Owner                                                                                                    |      |
| - Function 5                                                                                                    | Serial nu<br>Server II | mber: 001522-2415-06<br>D: d69fa5a4-47ea-41fc-9ebe-b7778145                                                                                                    | 362e |
| -Function 6                                                                                                    | Software<br>Max allor  | wersion: 1.1.10.8<br>wed client: 1998                                                                                                    |      |
| - Function 7                                                                                                    |                        |                                                                                                    |      |
| -Function 8                                                                                                    | _                      |                                                                                                    |      |
| -Function 9                                                                                                    |                        |                                                                                                    |      |
| ⊕- System                                                                                                    |                        |                                                                                                    |      |
| Object: Switch<br>Command: Set power state<br>Parameter 1 on/off 1 - ON<br>Url local http://192.168.8.120:5051/api/V1/power?guid=Lri00I7UCUCKTTgkA-<br>i6xg&cmd=1<br>Actions Test Copy URL Cloud |                        |                                                                                                    |      |

Figura 4.3: Copia URL IFTTT

Torna al tuo Applet sul sito di IFTTT e incolla l'URL. Lascia il "Method" su "GET" e seleziona "application/x-www-form-urlencoded" come "Content Type". Concludi cliccando su "Create Action".

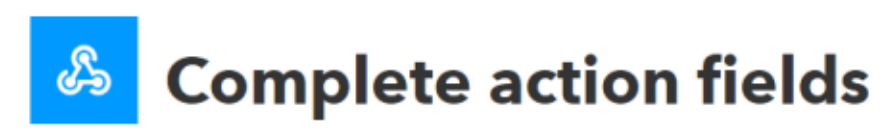

Step 5 of 6

# Make a web request

This action will make a web request to a publicly accessible URL. NOTE: Requests may be rate limited.

#### URL

https://data.thinkns.asu/rCN6Omb 488A/%\_hinkNAXPEPc6n\_F3aicas 9yHogWah0nEwTao68M8EE3W\_ Os8xSW0n avYU8FFa3803Pv79ET3342O9N F05cOte8aLis\_79HWGvac860315a os6C/api/V1/power7 gald=Ln0017UCUCXTTg6A Mag&cmd=[param1]

Surround any text with " <<>>" to escape the content

Add ingredient

V

#### Method

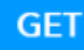

The method of the request e.g. GET, POST, DELETE

#### **Content Type**

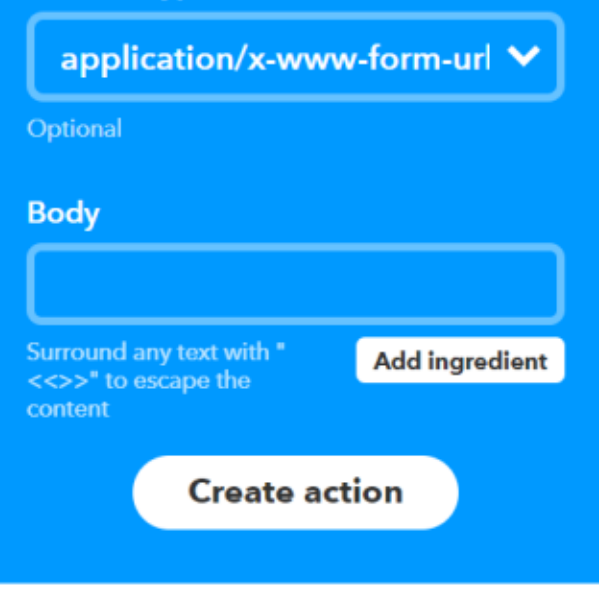

## Figura 4.4: Creazione di un'azione per Thinknx

## Esempio 1: Thinknx verso IFTTT

**Applet (Ricetta):** "Quando la temperatura ambiente in cantina supera i 10°C (misurata da sensore KNX), effettua una chiamata VoIP tramite IFTTT." All'interno di Thinknx Configurator, sotto la scheda "System", aggiungi "Universal Gateway" e clicca per aprire "Actions from KNX".

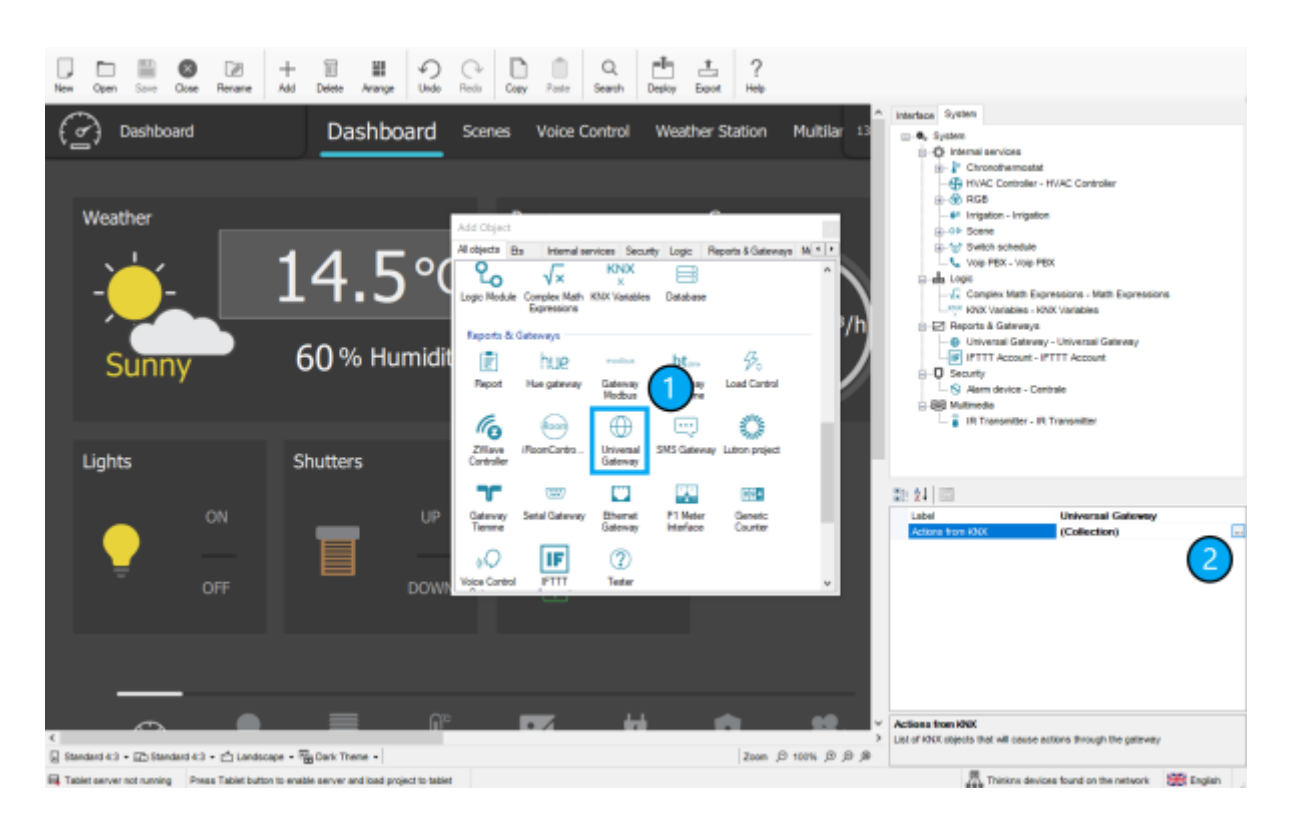

Figura 1: Aggiungi Universal Gateway

Clicca su "Add" per inserire un nuovo elemento e assegnagli un nome. Inserisci il group address KNX e il Data Type della temperatura ambiente della cantina. Abilita Condition 1 e clicca su comando. Si aprirà una nuova finestra per creare l'evento IFTTT sotto "Reports and Gateways". Una volta etichettato l'evento, chiudi la finestra. Scegli come condizione "Send if greater" e inserisci il valore 10 nei parametri di condizione per indicare che "se la temperatura è maggiore di 10 gradi, l'evento verrà lanciato".

| New Open Same Done Rename Add                                                                                              | II II ← ← III II ← ← L ?<br>Neter Arrayse Under Neter Care Fairs Search Destry Doort Nete                                                                                                    |  |
|----------------------------------------------------------------------------------------------------|----------------------------------------------------------------------------------------------------|--|
|                                                                                                    | A Interface System                                                                                                    |  |
| - Mode Long<br>- Mode Living Room<br>- SMode Living Room<br>- SMode TVRoom<br>- Mode TVRoom<br>- 6-Celler alove 10 degreep | Image: Sector above 10 degrees with a construction of the sector above 10 degrees with a construction of the sector above 10 degrees withe sector above 10 degrees with a construct                           |  |
| Ad Samove Up Down                                                                                                    | System     System     System |  |
|                                                                                                    | B Multimedia Lobel Universal Galeway                                                                                                    |  |
| OFF                                                                                                    | Security Actions from KOC (Codection)                                                                                                    |  |
| _                                                                                                    |                                                                                                    |  |
|                                                                                                    | Addess from XXX     List of XXX dess hit will cause actions through the calevary                                                                                                    |  |
| 🗟 Standard 4.3 + 🖾 Standard 4.3 + 🖒 Landscope + 5                                                                          | g De Ctear setection Dic Cancel 1,8                                                                                                    |  |
| Tablet server not running Press Tablet button to end                                                                       | e se Revula 1 🚠 Theixins devices found on the network 🛞 English                                                                                                    |  |

Figura 2: Crea evento IFTTT in Thinknx

Torna sul sito di IFTTT per creare un nuovo applet. Clicca su "+This" e cerca "Webhooks".

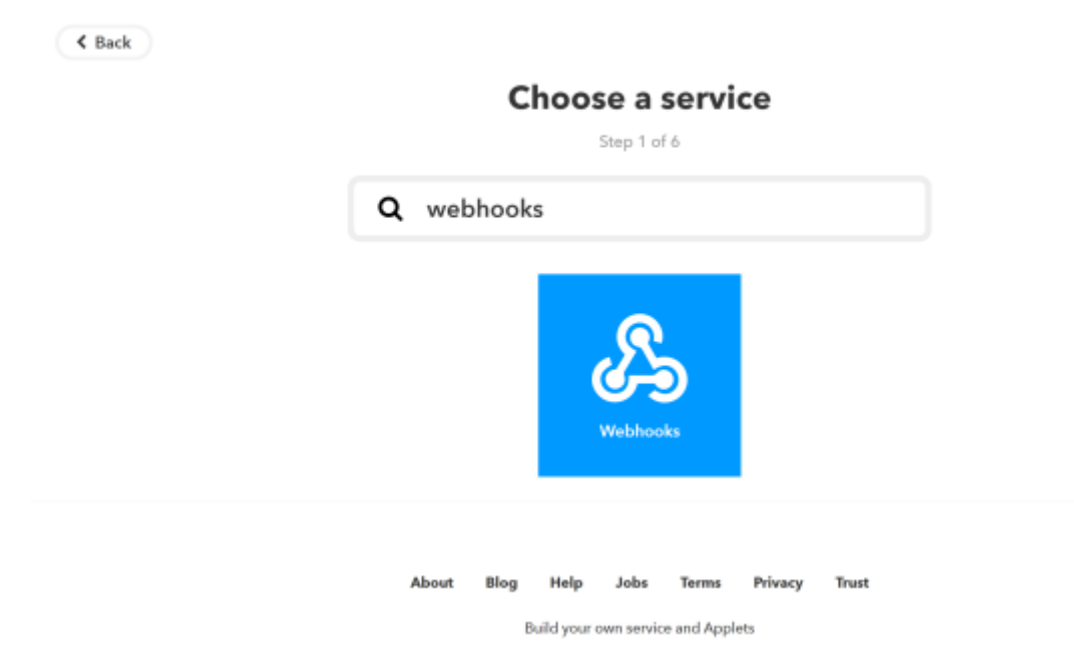

Figura 3: Aggiungi Webhooks come Trigger

Seleziona "Receive a web request".

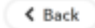

ሔ

**Choose trigger** 

Step 2 of 6

Receive a web request This trigger fires every time the Maker service receives a web request to notify it of an event. For information on triggering events, go to your Maker service settings and then the listed URL (web) or tap your username (mobile)

Figura 4: Seleziona "Receive a web request"

Inserisci il nome dell'evento creato in Thinknx.

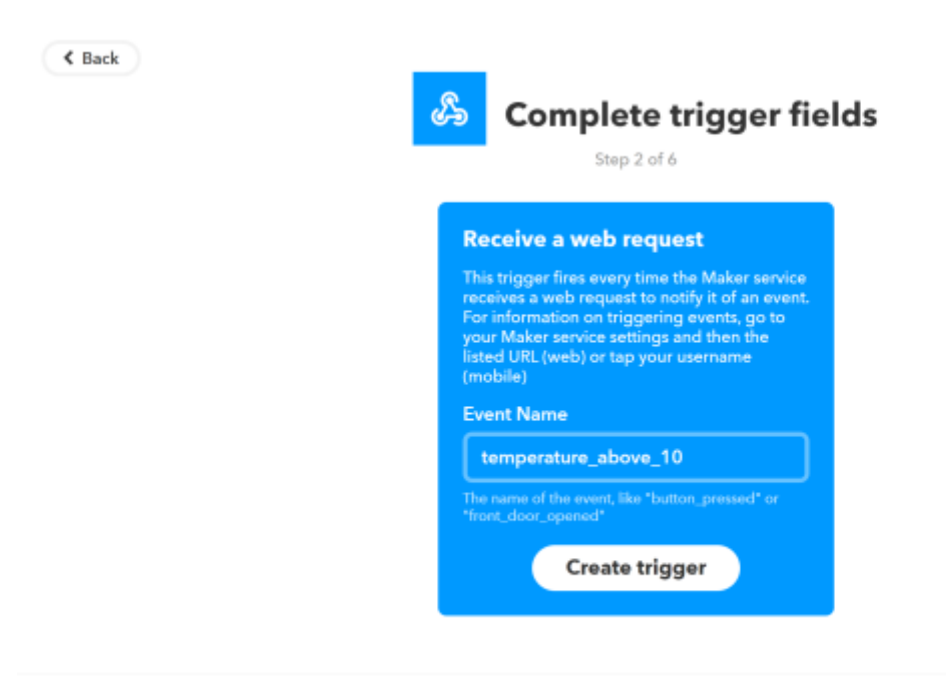

Figura 5: Inserisci Nome Evento Thinknx

Clicca su "+That" e cerca "VoIP".

K Back

| _ |
|---|
|   |
|   |
|   |
|   |
|   |
|   |
|   |

Figura 6: Aggiungi VoIP come Action

Seleziona "Call my device".

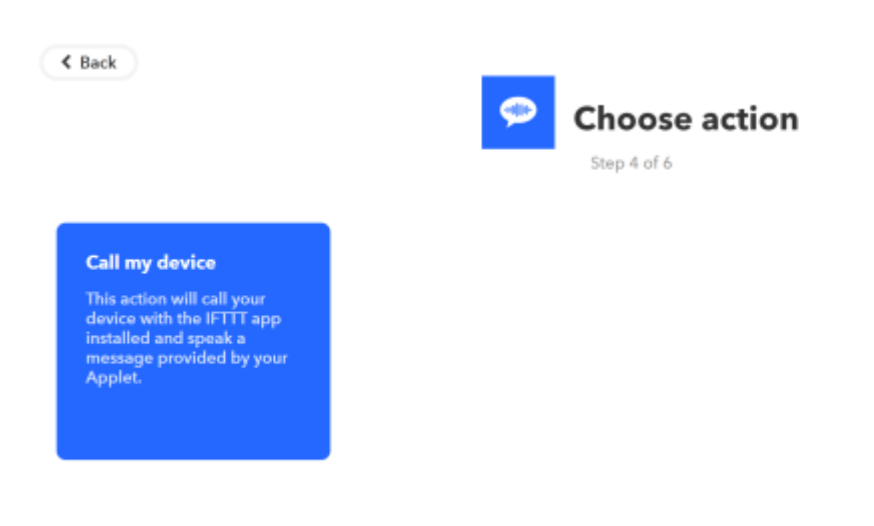

Figura 7: Seleziona "Call my device"

Inserisci il messaggio vocale che vuoi ascoltare quando si verifica l'evento.

< Back

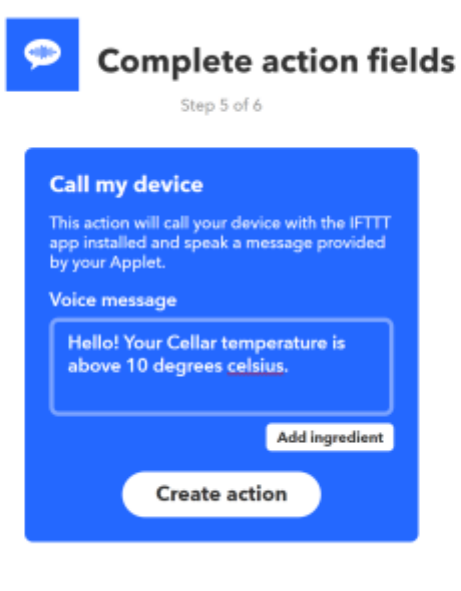

Figura 8: Inserisci il messaggio vocale

# Esempio 2: IFTTT verso Thinknx

**Applet:** "Quando l'utente dice "Buongiorno" a Google Assistant, avvia la scena Thinknx." Crea un nuovo Applet sul sito IFTTT. Clicca su "+This" e cerca "Google Assistant".

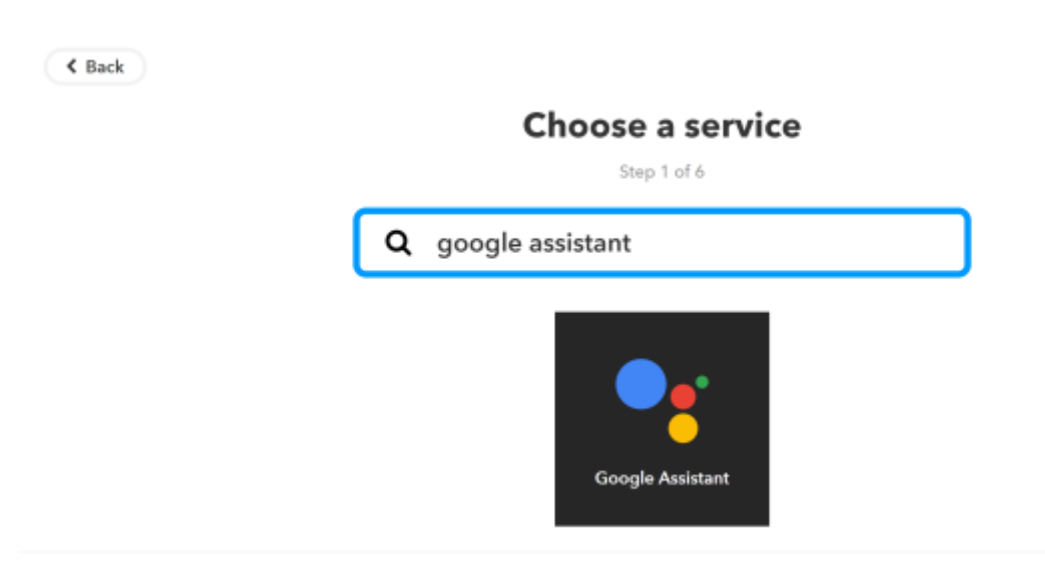

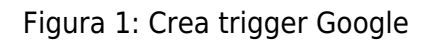

Seleziona "Say a simple phrase" e inserisci la frase "Good morning" o qualsiasi altra variante desideri. Puoi anche definire la risposta dell'assistente.

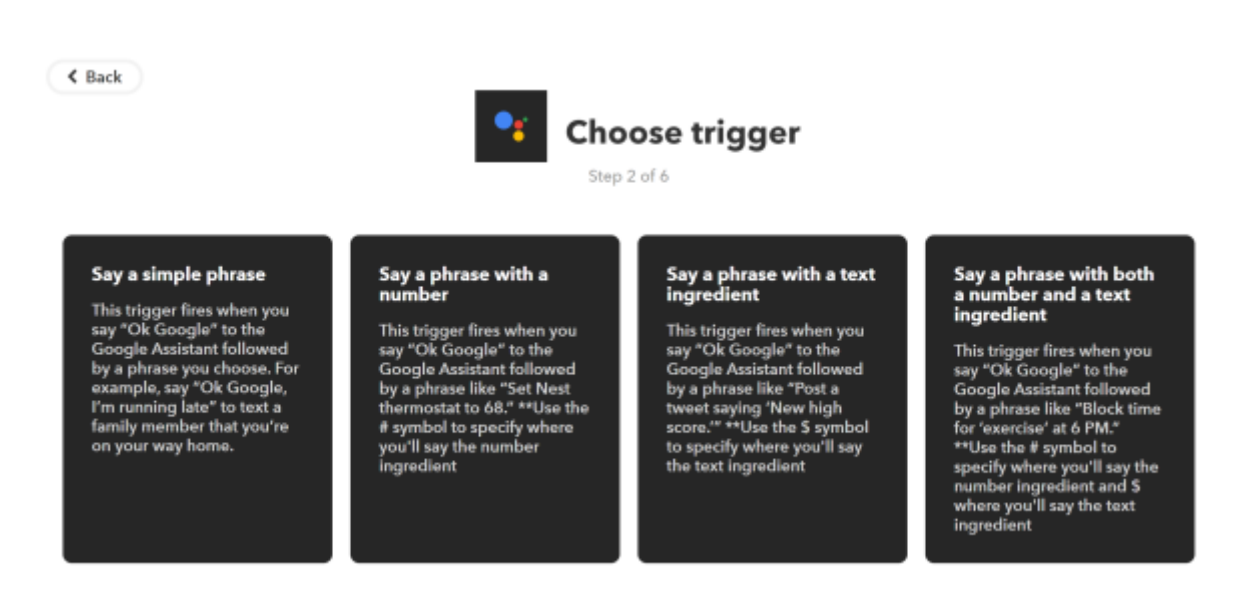

Figura 2: Seleziona il tuo trigger

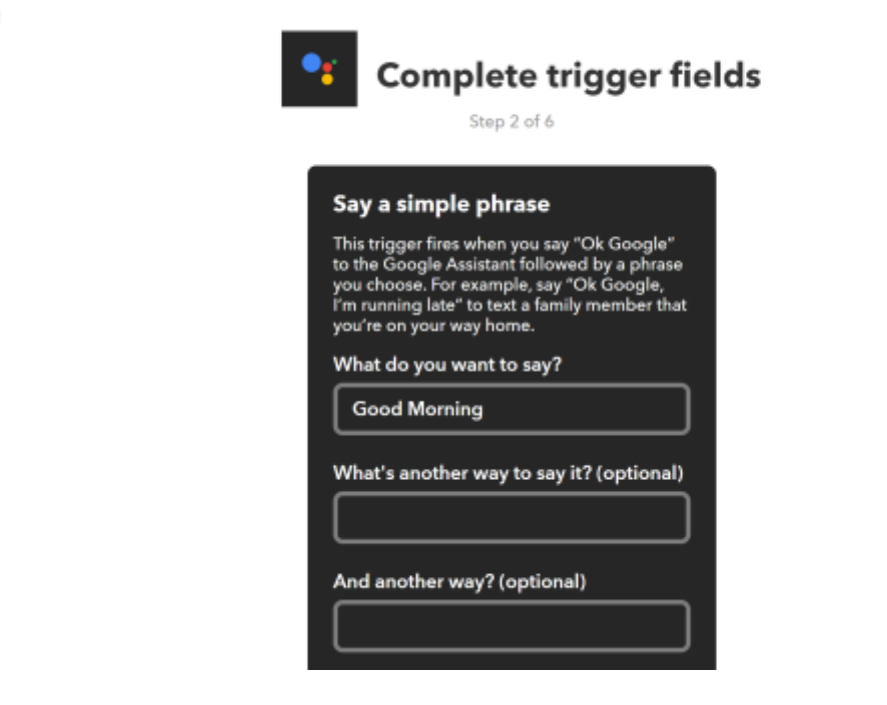

Figura 3: Inserisci la frase

Successivamente, clicca su "+That" e seleziona "Webhooks". Clicca su "Make a web request".

|                                                                                                    | Choose action                                           |
|----------------------------------------------------------------------------------------------------|---------------------------------------------------------|
| Make a web request<br>This action will make a<br>web request to a publicly<br>accessible URL NOTE:<br>Requests may be rate<br>limited. |                                                         |
|                                                                                                    | Don't see what you're looking for? Suggest a new action |

Figura 4: Aggiungi Webhooks come Action

Per ottenere l'URL, vai sulla pagina web del server Thinknx, seleziona "Server" e poi "Integration Kit".

it:ifttt

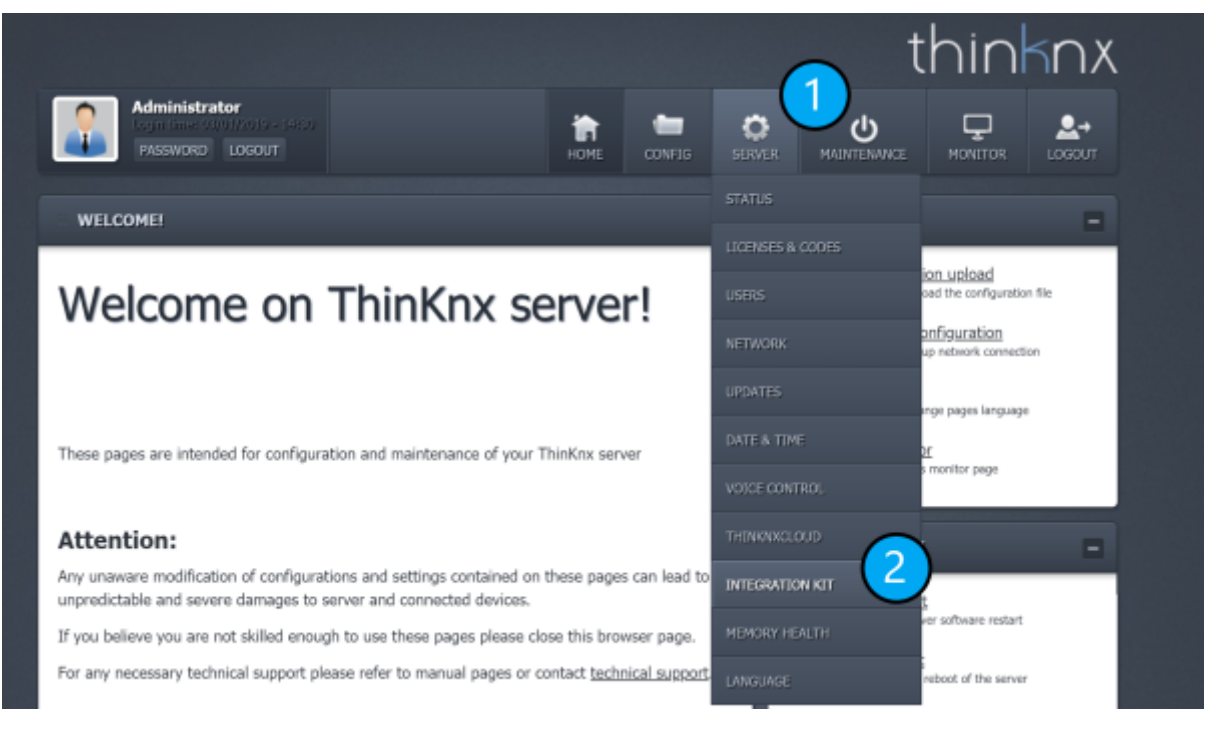

Figura 5: Vai a "Integration Kit"

Cerca la scena "Good Morning" nell'albero del progetto, seleziona "Launch" come parametro e clicca su "Copy URL Cloud".

| Project description                                                                                                    | MAINTENANCE -                                                                                                    |
|----------------------------------------------------------------------------------------------------|----------------------------------------------------------------------------------------------------|
| Project  Dashboard  Main Functions  Switch  Scene Weather  Function 1  Function 2  Function 3  Function 4  Function 5  Function 6  Function 7  Function 8  Function 9                   | Soft restart<br>Perform a server software vestart         Image: Soft restart<br>Perform a full restart         Image: Soft restart         Image: Soft restart </th |
| Command: Launch/stop the scene Parameter 1 launch/stop 1 - Launch Url local http://192.168.8.120:5051/api/V1/scenelaunch? guid=L_SI1KRujkuq27QWse2hKw8cmd=1 Actions Test Copy URL Cloud |                                                                                                    |

Figura 6: Seleziona Scena in Thinknx

Torna alla pagina web di IFTTT e incolla l'URL. Clicca su "Create Action" e l'applet sarà creato.

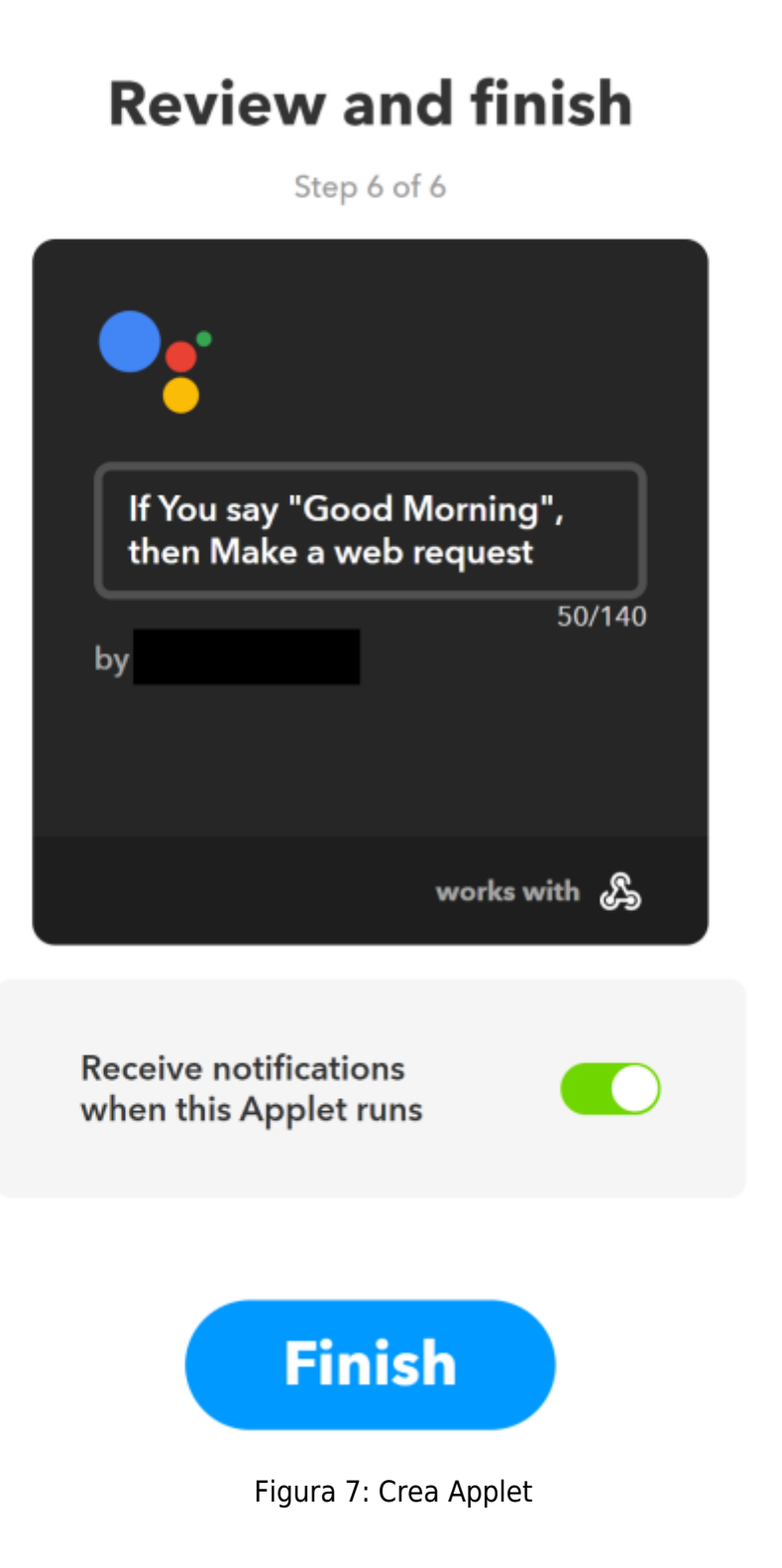

## From:

http://www.thinknx.com/wiki/ - Learning Thinknx

Permanent link: http://www.thinknx.com/wiki/doku.php?id=it:ifttt

Last update: 2025/01/28 11:20

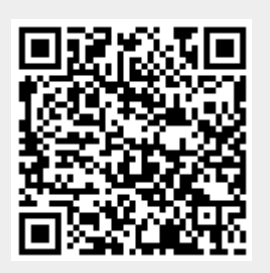